## 設定例 Windows2000

## ABCnetという架空のプロバイダを想定した設定例で説明いたします。

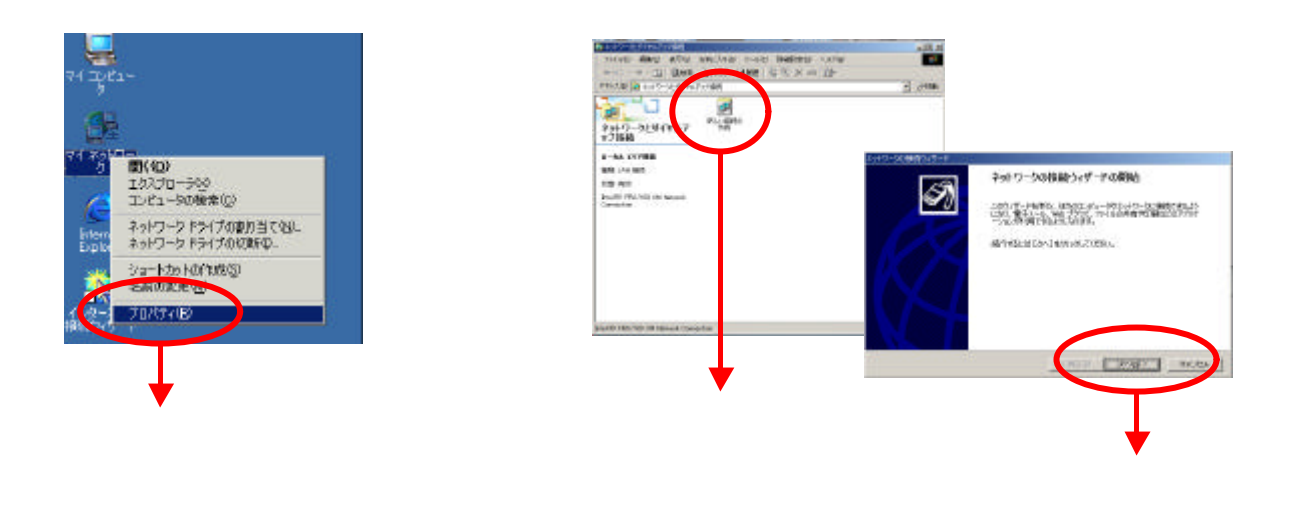

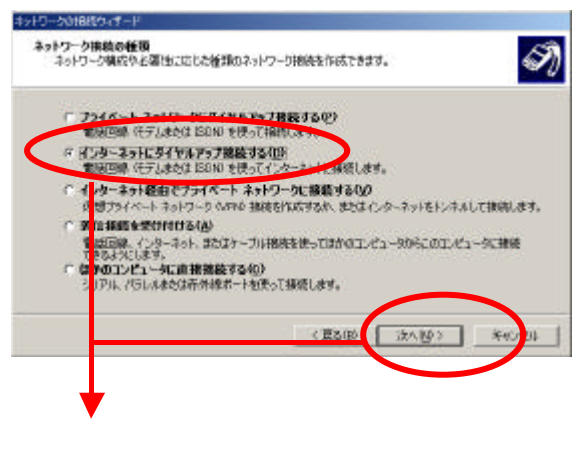

「次へ」をクリックします。

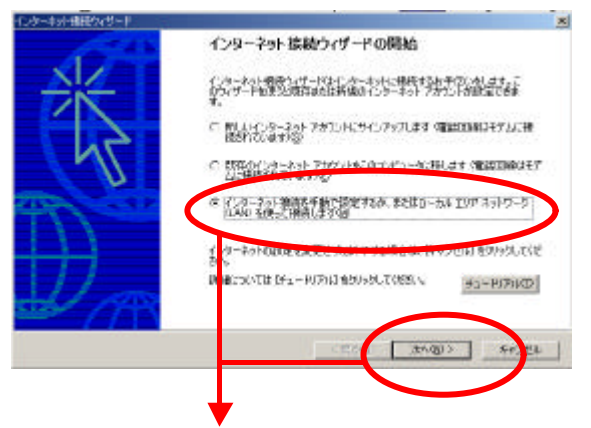

「インターネット接続を手動で設定するか、またはロー カルエリアネットワーク(LAN)を使って接続します」を 選択し、「次へ」をクリックします。

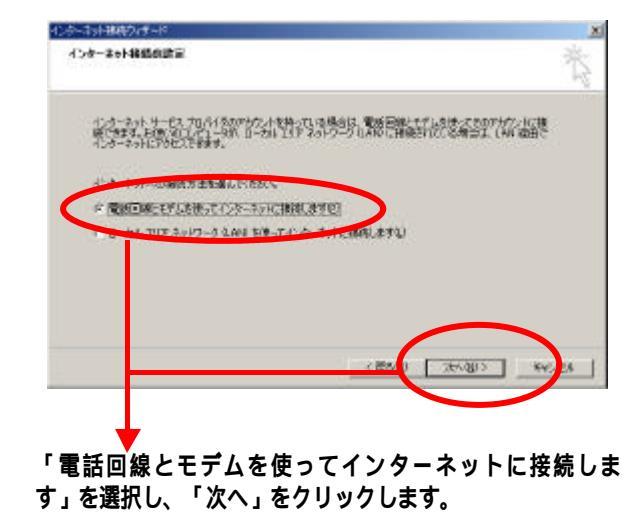

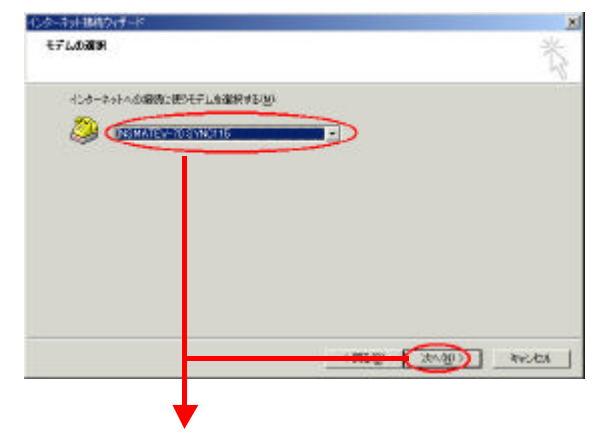

「モデムの選択」に、ご使用のTAの情報が表示されて いることを確認します。

## 設定例 Windows2000

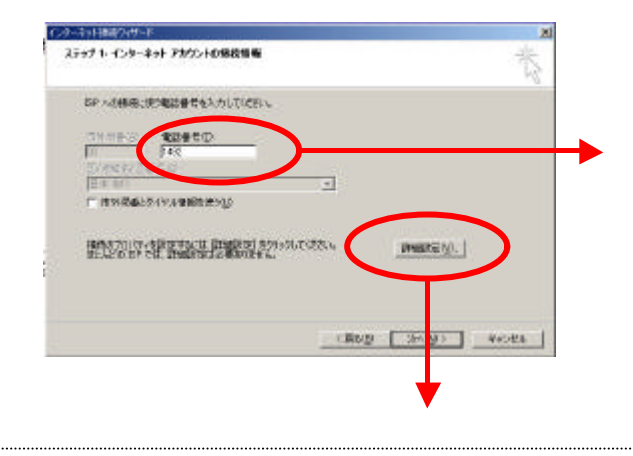

「接続の種類」では、「PPP」が選択されていることを 確認します。

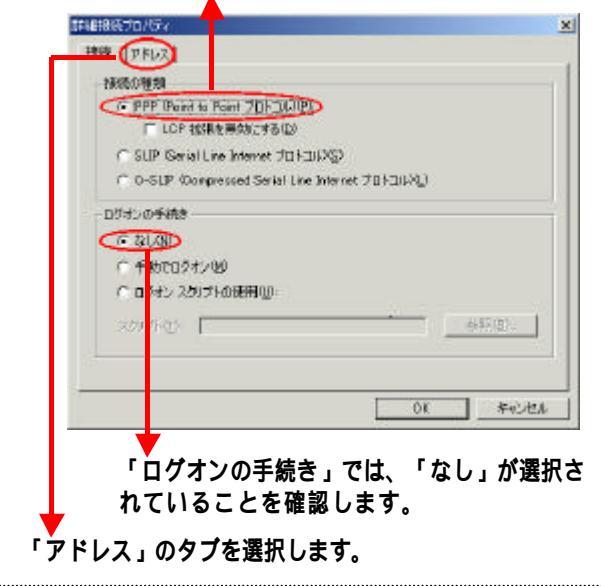

接続先番号「1492」(局番なしの4桁)のみの設定で 本サービスに接続可能です。 (市外局番は設定を行いません)

接続にあたって発信者番号通知が必要なプロパイダ をご利用で「通常非通知」とされているお客様の場合 「1492」の先頭に発信者番号通知「186」を付与し てください。

「IPアドレス」では、「インターネットサービスプロバイダに よる自動割り当てが選択されていることを確認します。

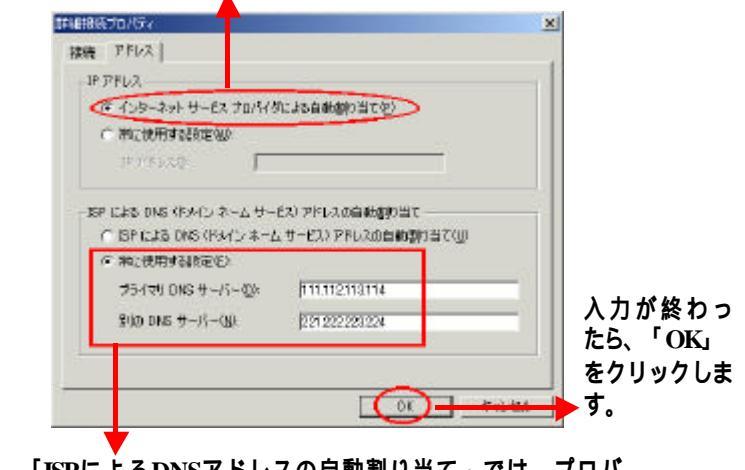

「ISPによるDNSアドレスの自動割り当て」では、プロバ イダによって設定が異なりますので、プロバイダから 通知された設定に従って行ってください。

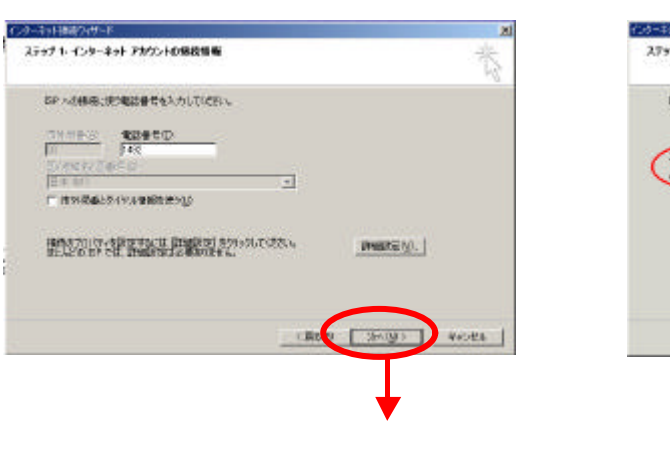

「ユーザ名」、「パスワード」はプロパイダに 登録されているパスワードを入力します。

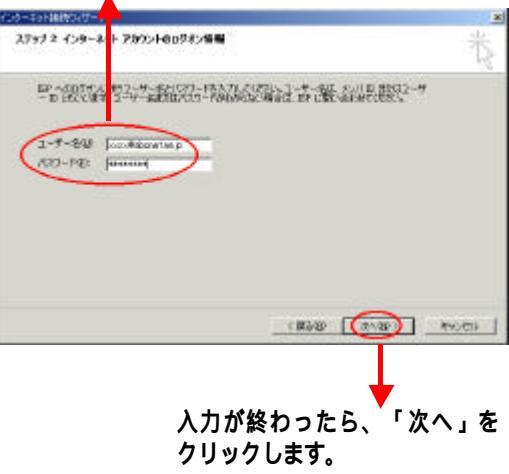

## 設定例 Windows2000

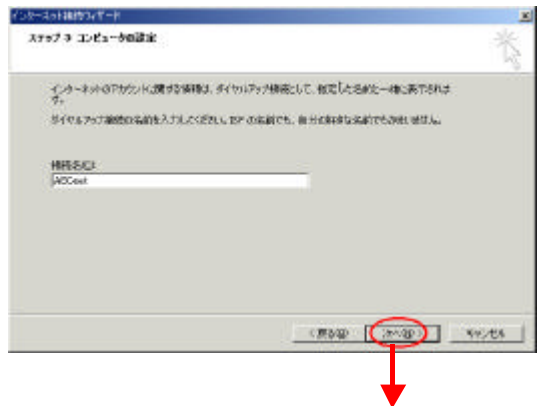

「詳細設定」をクリックします。

「次へ」をクリックすると、メールの設定画面が出てきます。 ここからは、各プロバイダから通知されている設定に従っ て行ってください。 「メールの設定をしない場合」または「メール の設定が終わった場合」には、最後に次の画 面が出てきます。

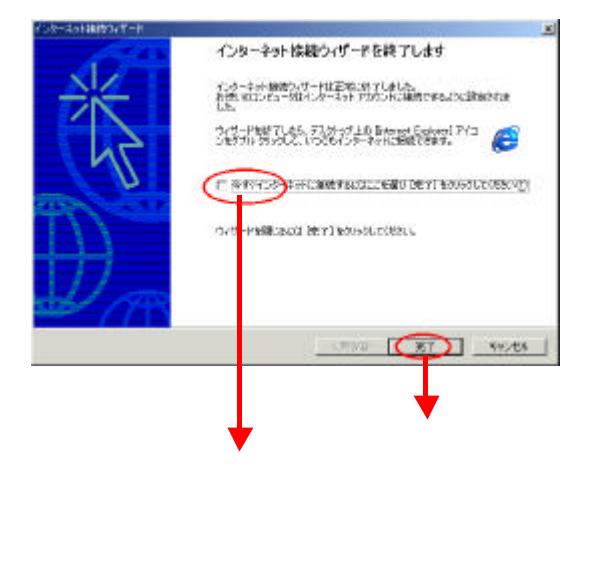